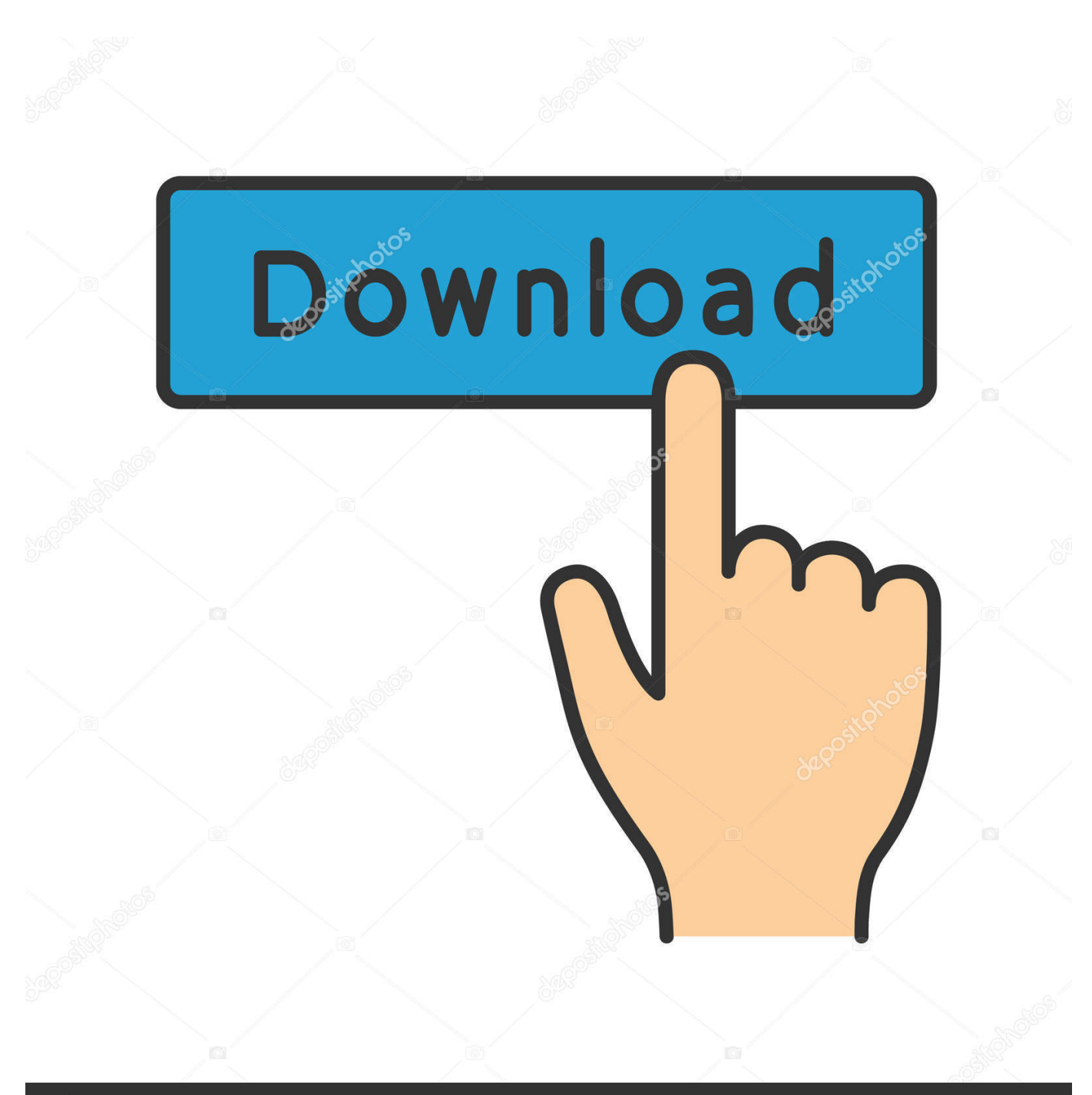

depositphotos

Image ID: 211427236 www.depositphotos.com

Quicktime Equivalent For Mac Export Mp4

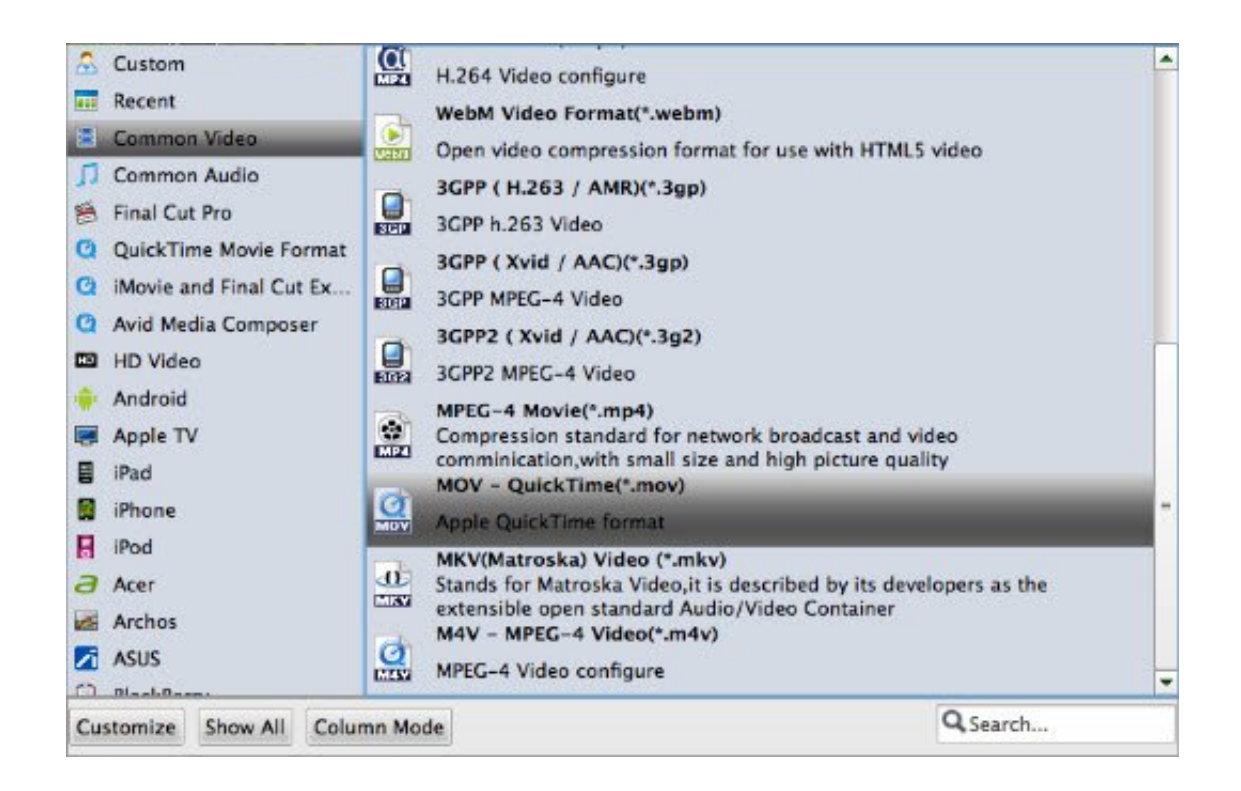

Quicktime Equivalent For Mac Export Mp4

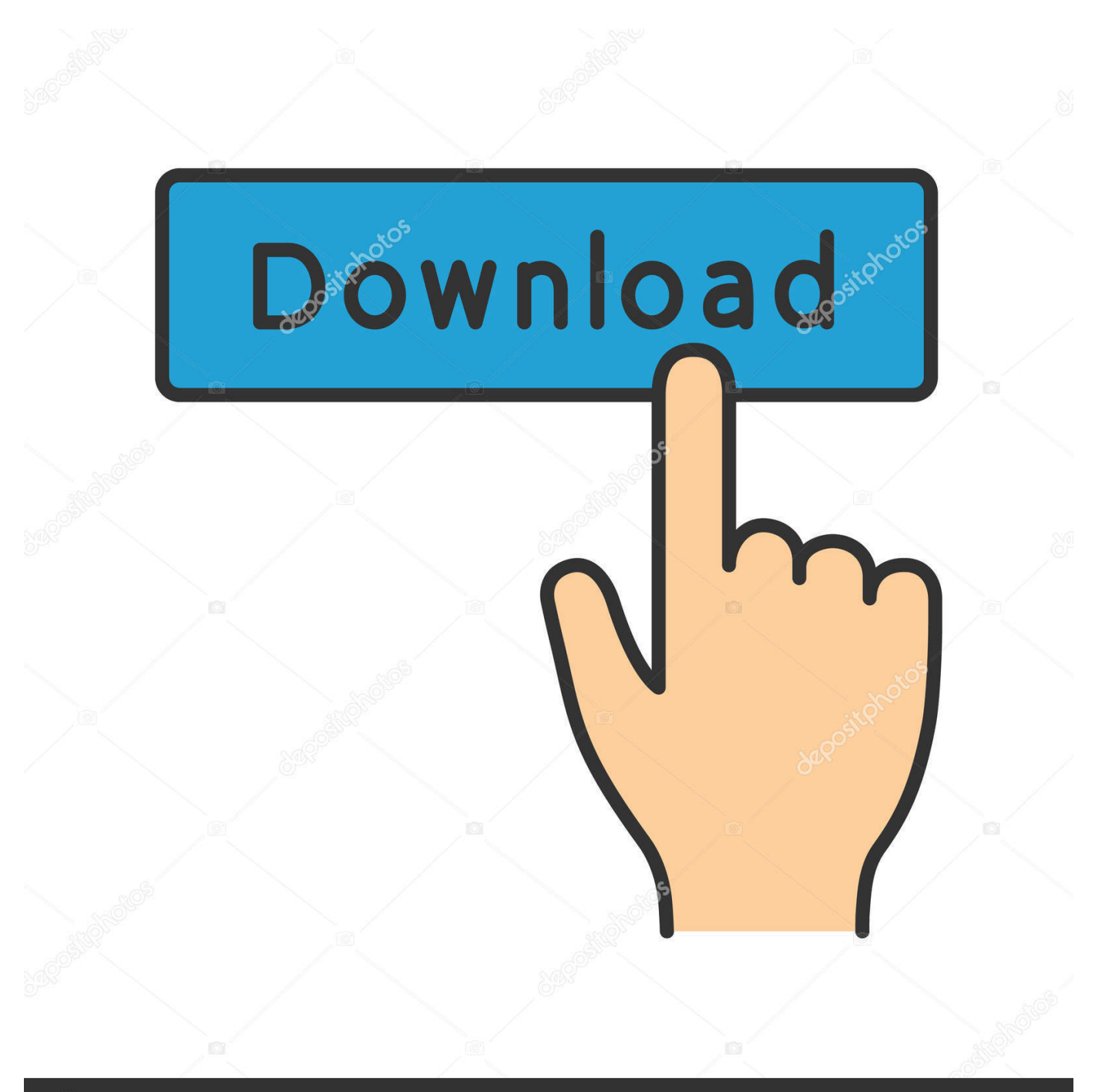

## depositphotos

Image ID: 211427236 www.depositphotos.com

As you drag the slider, the estimated file size that appears below the preview thumbnail is updated.. • Set the output quality of the shared movie: Click the Quality pop-up menu and choose an option.

After the share process is complete, the movie opens in QuickTime Player A "Share Successful" also appears.. As for MOV, the videos compatible with QuickTime have an extension mov, which means if you want to convert QuickTime to MP4 you actually are converting MOV to MP4.. About QuickTime and MOV QuickTime is an extensible multimedia framework developed by Apple Incorporation, capable of handling various formats of digital video, picture, sound, panoramic images and interactivity.. 7-10 12 Below are the tutorial showing you how to convert QuickTime to MP4 on Mac and Windows.. • Set the description of the shared movie: Click in the Description field, and type new text.

• Select a movie, trailer, or in the • Click the Share button in the toolbar, and then click File.. • Set the output format of the shared movie: Click the Format pop-up menu and choose an option.. Moreover, this software is virus-free Wondershare Video Converter Ultimate fully supports Windows 10/8/7/XP, and Mac OS 10.

You can choose to export video and audio, or just audio • Set tags for the shared movie: Click in the Tags field, and type tag names separated by commas.

Best QuickTime to MP4 Converter If you want to convert QuickTime into MP4, you will inevitably need a converter.. • In the dialog that appears, do any of the following: • Set the title of the shared movie: Click the name at the top, and type a new name.. Click the progress indicator to see details The indicator disappears when the operation has finished.. To manually set the output quality of the shared movie, click the Quality pop-up menu, choose Custom, and drag the slider to set the target bit rate.. Converting QuickTime to MP4 enables you to play QuickTime videos wherever you like.. Wondershare may be the best choice for you It has a user-friendly interface, which means it is easy for you to use and it supports more than 159 video formats including MKV, MOV, MP4, etc. e10c415e6f